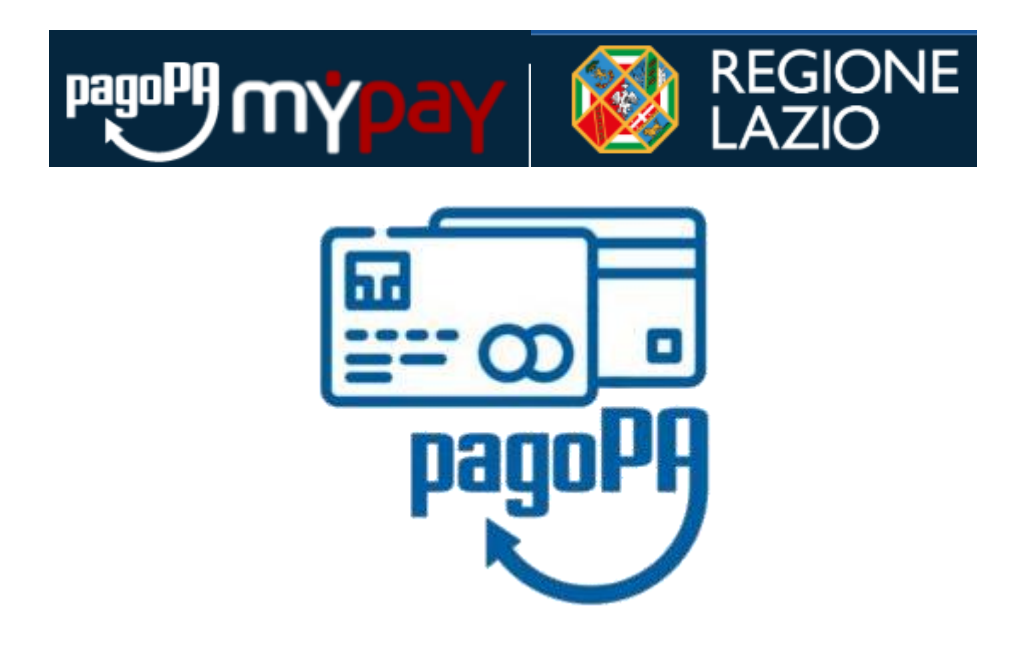

# PAGAMENTI CON PAGOPA / MYPAY SUL SISTEMA OPENGENIO

# Sommario

| 1 | P   | адоРА                                                                  | . 4 |
|---|-----|------------------------------------------------------------------------|-----|
|   | 1.1 | Cosa è PagoPA                                                          | . 4 |
|   | 1.2 | Cosa è MyPAY                                                           | . 4 |
| 2 | С   | anali e modalità di Pagamento                                          | . 5 |
|   | 2.1 | Portale PagoPA/MyPay per oneri di istruttoria (pagamento differito)    | . 5 |
|   | 2.2 | PagoPA/MyPay per marca da Bollo (pagamento immediato)                  | . 5 |
|   | 2.3 | Altri canali di pagamento aderenti al circuito PAGOPA                  | . 5 |
|   | 2.4 | NOTE IMPORTANTI PER I PAGAMENTI SU OPENGENIO                           | . 5 |
| 3 | St  | tep per il pagamento oneri di istruttoria su OPENGENIO                 | . 6 |
|   | 3.1 | Pagina di riepilogo pagamento in OPENGENIO                             | . 6 |
|   | 3.2 | Step 1 – generare il codice IUV / posizione debitoria                  | . 6 |
|   | 3.3 | Step 2 – effettuare il pagamento (extra sistema)                       | . 7 |
|   | 3.4 | Step 3 – scaricare la ricevuta (dopo avvenuto pagamento                | . 7 |
|   | 3.5 | Aggiornamento stato pagamenti                                          | . 7 |
|   | 3.6 | Protocollazione della Richiesta OPENGENIO                              | . 8 |
| 4 | St  | tep per il pagamento Marca da Bollo su OPENGENIO                       | . 9 |
|   | 4.1 | Step 1 – generare la sessione di pagamento marca da bollo              | . 9 |
|   | 4.2 | Step 2 - inserire riferimenti email del pagatore                       | . 9 |
|   | 4.3 | Step 3 – selezionare metodo di pagamento                               | . 9 |
|   | 4.4 | Step 4 – inserire dati metodo pagamento                                | 10  |
|   | 4.5 | Step 5- completare pagamento                                           | 10  |
|   | 4.6 | Step 6 – conclusione e ritorno alla pagina dei pagamenti di OPENGENIO  | 10  |
| 5 | Ρ   | ortale MyPay (descrizione sezioni)pagamento oneri di istruttoria)      | 11  |
|   | 5.1 | Accesso pubblico al Portale PagoPa/MyPay                               | 11  |
|   | 5.2 | Accesso Area Riservata (opzionale)                                     | 11  |
|   | 5.3 | Ricerca Avvisi di pagamento                                            | 12  |
|   | 5.4 | Carrello (solo autenticati)                                            | 13  |
|   | 5.5 | Pagamento Avvisi di pagamento                                          | 13  |
|   | 5.6 | Codice Avviso/IUV non presente MyPay (generato in vecchia piattaforma) | 13  |
| 6 | Ρ   | ortale MyPay (pagamento oneri di istruttoria)                          | 14  |
|   | 6.1 | Step 2 - inserire riferimenti email del pagatore                       | 14  |
|   | 6.2 | Step 3 – selezionare metodo di pagamento                               | 14  |
|   | 6.3 | Step 4 – inserire dati metodo pagamento                                | 14  |

|   | 6.4                         | Step 5- completare pagamento             | 15 |  |
|---|-----------------------------|------------------------------------------|----|--|
|   | 6.5                         | Step 6 - Ricevuta di pagamento           | 15 |  |
| 7 | 7 Pagamento su altri canali |                                          |    |  |
|   | 7.1                         | Stampa Avviso di Pagamento per altri PSP | 16 |  |
|   | 7.2                         | Home Banking                             | 17 |  |

# 1 PagoPA

## 1.1 Cosa è PagoPA

PagoPA è una nuova modalità per eseguire, tramite i Prestatori di Servizi di Pagamento (PSP) aderenti, i pagamenti verso la Pubblica Amministrazione in modalità standardizzata.

Si possono effettuare i pagamenti direttamente sul sito o sull'applicazione mobile dell'Ente o attraverso i canali sia fisici che online di banche e altri Prestatori di Servizi di Pagamento (PSP), come ad esempio le agenzie di banca, gli home banking, gli sportelli ATM, i punti vendita SISAL, Lottomatica e Banca 5 e presso gli uffici postali.

## 1.2 Cosa è MyPAY

Il sistema OPENGENIO da maggio 2025 utilizza l'infrastruttura regionale MyPAY per integrarsi alla piattaforma PAGOPA.

Per tutti i riferimenti di dettaglio si inviata a visitare il sito ufficiale PagoPA

https://www.pagopa.gov.it/

e il nodo regionale MyPay

https://pagaonline.regione.lazio.it/mypay4/cittadino/home

# 2 Canali e modalità di Pagamento

## 2.1 Portale PagoPA/MyPay per oneri di istruttoria (pagamento differito)

Il portale PagoPA/<u>MyPay</u> è il canale regionale <u>PRINCIPALE</u> a disposizione per il pagamento sul circuito PAGOPA degli Oneri di Istruttoria generati dalla pagina di riepilogo di OPENGENIO.

Il link, disponibile nella pagina di riepilogo, è il seguente

https://pagaonline.regione.lazio.it/mypay4/cittadino/home

# 2.2 PagoPA/MyPay per marca da Bollo (pagamento immediato)

La marca da bollo, pur utilizzando l'infrastruttura MyPay, dovrà essere pagata al momento della richiesta di generazione del codice Avviso/Codice IUV sul portale OPENGENIO.

Non sarà quindi più possibile pagare la Marca da Bollo in un secondo momento sul portale PagoPA/MyPay

# 2.3 Altri canali di pagamento aderenti al circuito PAGOPA

<u>Solo per Oneri di Istruttoria</u>, sono disponibili altri canali di pagamento (es. le agenzie di banca, gli home banking, gli sportelli ATM, i punti vendita SISAL, Lottomatica e Banca 5 e presso gli uffici postali), fornendo il Codice Avviso, Codice Ente Creditore e Codice Fiscale Debitore

Per effettuare il pagamento con questa modalità vedere la sezione Pagamento su altri canali.

# 2.4 NOTE IMPORTANTI PER I PAGAMENTI SU OPENGENIO

#### ATTENZIONE:

- Il pagamento è valido per OPENGENIO solo utilizzando il Codice Avviso/IUV indicato nella pagina dei pagamenti
- Il normale bonifico bancario con indicazione dei riferimenti NON è considerato pagamento con PAGOPA/MYPAY e non potrà essere utilizzato come ricevuta per la pratica!!
- La Marca da Bollo (se dovuta) NON può essere pagata tramite portale MYPAY, né tramite home banking né con altri PSP ma solo alla pagina dei pagamenti tramite il portale Opengenio
- Contattare l'assistenza Opengenio nel caso il pagamento correttamente effettuato sulla vecchia pattaforma non risultasse disponibile sulla pratica. Nel caso inviare anche la ricevuta di pagamento

# 3 Step per il pagamento oneri di istruttoria su OPENGENIO

#### 3.1 Pagina di riepilogo pagamento in OPENGENIO

Dopo aver inserito tutte le informazioni relative all'istanza e i documenti necessari, si arriva nella pagina di riepilogo dei pagamenti, dove è possibile visualizzare il totale degli importi da versare con gli step da seguire per effettuare il versamento. Nella colonna Azioni è possibile visualizzare l'operazione da compiere.

| Sezione pag                                                   | <b>jamenti</b> da effett    | uare.                                                                      |                                                                                                    |                                                                  |  |  |  |  |  |
|---------------------------------------------------------------|-----------------------------|----------------------------------------------------------------------------|----------------------------------------------------------------------------------------------------|------------------------------------------------------------------|--|--|--|--|--|
| INTERVENTI:                                                   |                             | 108<br>43 € di importo minimo per gli interventi di TIPOLOGIA A            |                                                                                                    |                                                                  |  |  |  |  |  |
| CAUSALE:                                                      |                             | Pagamento n.182 - Richiesta di autorizzazione sismica RA - Richiesta n.210 |                                                                                                    |                                                                  |  |  |  |  |  |
| TOTALE DA VERSARE:                                            |                             | 108,43 €                                                                   |                                                                                                    |                                                                  |  |  |  |  |  |
| MARCA DA BOLLO:                                               |                             | 16,00 €                                                                    |                                                                                                    |                                                                  |  |  |  |  |  |
| STEP                                                          | STEP OPERAZIONE DA COMPIERE |                                                                            | DETTAGLI OPERAZIONE                                                                                                    | AZIONI                                                           |  |  |  |  |  |
| 1 Genera il Codice Identificativo Univoco Versamento<br>(IUV) |                             | cativo Univoco Versamento                                                  | Operazione per generare il codice IUV necessario per procedere con il pagamento degli oneri previsti per<br>questa pratica attraverso il circuito MyPay/PagoPA.<br>N.B. Verrà inviata una email al committente con le informazioni necessarie per il pagamento. Il pagamento<br>potrà essere effettuato anche in forma anonima da chiunque abbia le informazioni minime previste, ossia<br>Codice IUV e Codice Fiscale del Committente.                                                                |                                                                  |  |  |  |  |  |
| 2                                                             | 2 Effettua il pagamento     |                                                                            | Se hai generato Il codice IUV, puoi effettuare il pagamento DATI PER IL PAGAMENTO ONERI ISTRUTTORIA Per MyPay, home banking o altri canali aderenti al circuito PagoPA: C Intestatario (committente) Codice avviso: 30011250000040183 Codice IUV: 0011250000040183 Ente creditore: REGIONE LAZIO Codice Sia:BEADEM Codice SIA:BABFM                                                                                                    | Vai su MyPay                                                     |  |  |  |  |  |
|                                                               |                             |                                                                            | DATI PER IL PAGAMENTO MARCA DA BOLLO<br>CF intestatario (committente)<br>Codice IUD: 2520000000081554                                                                                                    |                                                                  |  |  |  |  |  |
| 3                                                             | Scarica la ricevuta         |                                                                            | Dopo aver generato il codice IUV ed effettuato il pagamento, sarà nacessario attendere qualche minuto per ottenere la ricevuta.<br>La stessa ricevuta potrà essere scaricata dai sito PegaOnine e verrà inviata via email all'Indrizzo di posta elettronica indicato durante la<br>fase di pagamento.<br>CODICI DI TRANSAZIONE PER SCARICO RICEVUTA SU PAGAONELINE<br>Codice transazione/pagamento nen istruttoria: 6064050228140026<br>Codice transazione/pagamento ance a do bolic: co60844981220009 | Ricevuta oneri istruttori: APRI<br>Ricevuta marca da bolio: APRI |  |  |  |  |  |
| STATO DEI PAGAMENT                                            | n                           |                                                                            |                                                                                                    |                                                                  |  |  |  |  |  |
| Pagamento oneri istrut                                        | toria                       |                                                                            |                                                                                                    |                                                                  |  |  |  |  |  |
| Pagamento marca da b                                          | ollo                        |                                                                            |                                                                                                    |                                                                  |  |  |  |  |  |
| Aggiorna stato paç                                            | jamenti                     |                                                                            |                                                                                                    |                                                                  |  |  |  |  |  |

Protocolla Richiesta

# 3.2 Step 1 – generare il codice IUV / posizione debitoria

Attraverso lo step 1 si genera il Codice Avviso e Codice IUV (codice Univoco Versamento) e la posizione debitoria su PagoPA/MyPay con gli appositi pulsanti in riferimento per:

- Oneri di istruttoria [Genera IUV Oneri]

#### ATTENZIONE: si prega di fare massima attenzione al riepilogo dei costi

| STEP | OPERAZIONE DA COMPIERE                                      | DETTAGLI OPERAZIONE                                                                                                    | AZIONI                              |
|------|-------------------------------------------------------------|----------------------------------------------------------------------------------------------------|-------------------------------------|
| 1    | Genera il Codice Identificativo Univoco Versamento<br>(IUV) | Operazione per generare il codice IUV necessario per procedere con il pagamento degli oneri previsti per<br>questa pratica attraverso il circuito MyPay/PagoPA.<br>N.B. Verrà inviata una email al committente con le informazioni necessarie per il pagamento. Il pagamento<br>potrà essere effettuato anche in forma anonima da chiunque abbia le informazioni minime previste, ossia<br>Codice IUV e Codice Fiscale del Committente. | Genera IUV<br>Genera Marca Da Bollo |
|      |                                                             | ATTENZIONE: questa operazione non è revocabile. Prima di procedere verificare che tutti i dati di<br>pagamento siano corretti.                                                                                                    |                                     |

#### 3.3 Step 2 – effettuare il pagamento (extra sistema)

Per effettuare il pagamento, le opzioni sono le seguenti:

- Pagamento tramite portale PagoPA/MyPay (vedere oltre)
- Pagamento tramite Home Bannking, Uffici Postali, PSP aderenti al circuito PagoPA

| 2 | Effettua il pagamento | Se hai generato il codice IUV, puoi effettuare il pagamento                                                                                                    | Vai su PagaOnline |
|---|-----------------------|----------------------------------------------------------------------------------------------------|-------------------|
|   |                       | DATI PER IL PAGAMENTO ONERI ISTRUTTORIA<br>CF intestatario (committente): Benel Desposarias de<br>Codice IUV: 120201700027582                                   |                   |
|   |                       | Per home banking o altri canali aderenti al circuito PagoPA:<br>Ente creatore: REGIONE LAZIO<br>Condre Fiscale Fine creatore: 80143490581<br>Condre Sizal BABFM |                   |

#### 3.4 Step 3 – scaricare la ricevuta (dopo avvenuto pagamento

Dopo aver effettuato il pagamento, (in genere l'attesa è di pochi minuti), è possibile scaricare la ricevuta che conferma il pagamento effettuato.

La ricevuta sarà comunque inviata all'indirizzo indicato in fase di pagamento e sarà automaticamente conservata nel fascicolo della pratica OPENGENIO.

| 3 Scarica la ricevuta       | Dopo aver generato il codice IUV ed effettuato il pagamento, sarà necessario attendere qualche minuto per ottenere la ricevuta.<br>La stessa ricevuta potri essere scaricata dal sito PagaCniine e verà inviata via email all'indirizzo di posta elettronica indicato durante la<br>fase di pagamento.<br>CODICI DI TRANSAZIONE PER SCARICO RICEVUTA SU PAGAONLINE<br>Codice transazione/pagamento oneri istruttoria: 6064050228140026<br>Codice transazione/pagamento marca da bolio: 6063844981220009 | Ricevuta oneri istruttok APRI<br>Ricevuta marca da bolio: APRI |
|-----------------------------|----------------------------------------------------------------------------------------------------|----------------------------------------------------------------|
| STATO DEI PAGAMENTI         |                                                                                                    |                                                                |
| Pagamento oneri istruttoria |                                                                                                    |                                                                |
| Pagamento marca da bolio    |                                                                                                    |                                                                |
| Aggiorna stato pagamenti    |                                                                                                    |                                                                |
|                             |                                                                                                    | Protocolla Richiesta                                           |

#### 3.5 Aggiornamento stato pagamenti

E' possibile premere il pulsante *Aggiorna Stato di Pagamento* per visualizzare lo stato dei pagamenti (DA PAGARE, PAGATO).

Sezione 3 – Scarica Ricevuta

- Ricevuta oneri di istruttoria
- Ricevuta Marca da Bollo
- Codice di Transizione Oneri di Istruttoria
- Codice di Transizione Marca da Bollo

Sezione Stato dei Pagamenti

- Stato pagamento oneri di istruttoria
- Stato pagamento Marca da Bollo

## 3.6 Protocollazione della Richiesta OPENGENIO

Si potrà protocollare la richiesta solo dopo che:

- Saranno stati effettuati correttamente tutti i pagamenti (Oneri e Marca da Bollo se prevista)
- Saranno state generate tutte le ricevute della fase di pagamento

# 4 Step per il pagamento Marca da Bollo su OPENGENIO

#### 4.1 Step 1 – generare la sessione di pagamento marca da bollo

# Dalla pagina dei pagamenti premere Genera Marca da Bollo per accedere alla sessione immediata di pagamento

| STEP | OPERAZIONE DA COMPIERE                                      | DETTAGLI OPERAZIONE                                                                                                    | AZIONI                              |
|------|-------------------------------------------------------------|----------------------------------------------------------------------------------------------------|-------------------------------------|
| 1    | Genera il Codice Identificativo Univoco Versamento<br>(IUV) | Operazione per generare il codice IUV necessario per procedere con il pagamento degli oneri previsti per<br>questa pratica attraverso il circuito MyPay/PagoPA.<br>N.B. Verrà inviata una email al committente con le informazioni necessarie per il pagamento. Il pagamento<br>potrà essere effettuato anche in forma anonima da chiunque abbia le informazioni minime previste, ossia<br>Codice IUV e Codice Fiscale del Committente. | Genera IUV<br>Genera Marca Da Bollo |
|      |                                                             | ATTENZIONE: questa operazione non è revocabile. Prima di procedere verificare che tutti i dati di<br>pagamento siano corretti.                                                                                                    |                                     |

# 4.2 Step 2 - inserire riferimenti email del pagatore

#### A questo indirizzo verranno inviate le notifiche

| PagoPA S.p.A. |                                                                                                    | Accedi    |
|---------------|----------------------------------------------------------------------------------------------------|-----------|
| pagoPA        |                                                                                                    | 16,00 € ] |
|               | Inserisci la tua email<br>Riceveral l'esito del pagamento a questo indirizzo                                  |           |
|               | Indirizzo email                                                                                               |           |
|               | Ripeti di nuovo                                                                                               |           |
|               | Indietro Continua                                                                                             |           |
|               | Prosequendo accetti i Termini e condizioni d'uso del servizio e confermi di aver letto l'Informativa Privacy. |           |

#### 4.3 Step 3 – selezionare metodo di pagamento

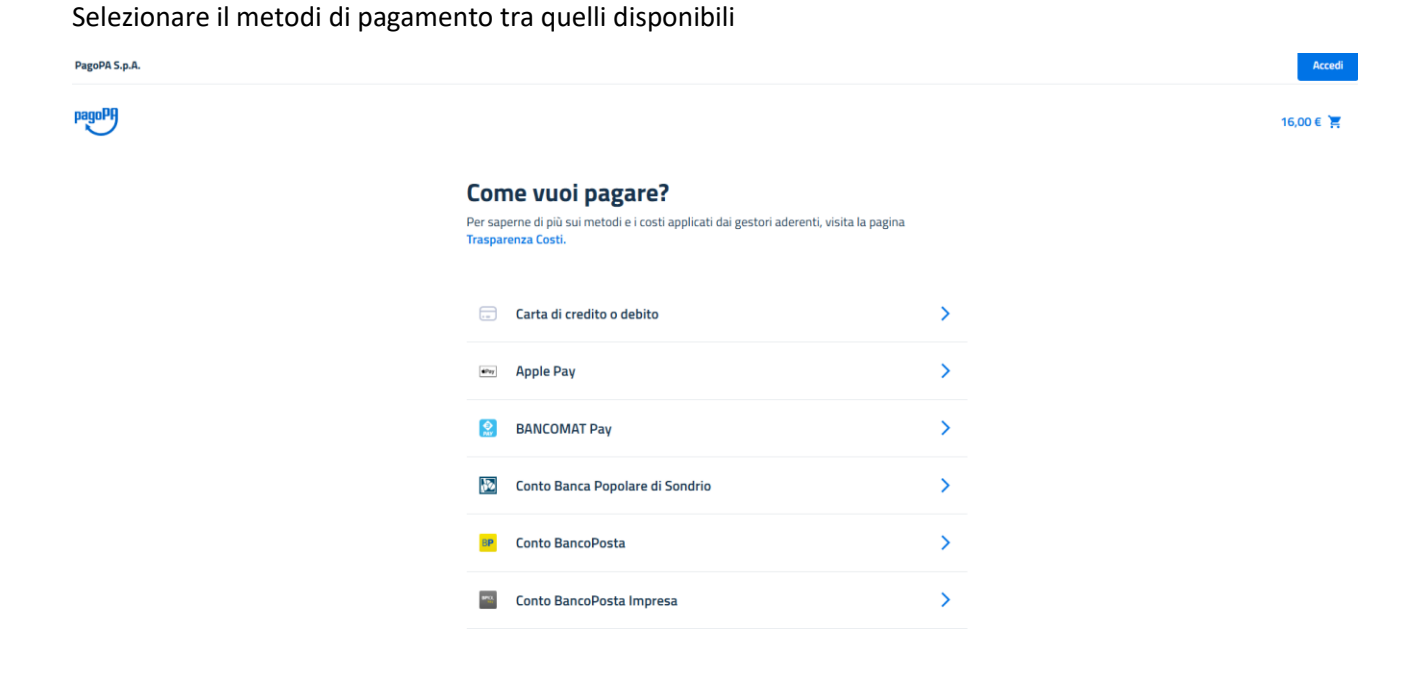

## 4.4 Step 4 – inserire dati metodo pagamento

| Numero carta      |     |  |
|-------------------|-----|--|
| Scadenza<br>MM/AA | 123 |  |
| Intestata a       |     |  |
| Intestata a       |     |  |

16,00 € 🎽

# 4.5 Step 5- completare pagamento

| Totale                                              | 16,50 €      |
|-----------------------------------------------------|--------------|
| Paga con                                            |              |
| <b>5008</b> 12/26                                   | Modifica     |
| Commissione                                         | 0            |
| <b>0,50 €</b><br>Applicata da Intesa Sanpaolo S.p.A | Modifica     |
| 🗹 Invia esito a                                     | •            |
|                                                     |              |
| Annulla                                             | Paga 16,50 € |

## 4.6 Step 6 – conclusione e ritorno alla pagina dei pagamenti di OPENGENIO

Al termine del pagamento nel caso sia andato a buon fine, si ritorna nella pagina dei pagamenti di OPENGENIO.

Nella pagina dei pagamenti saranno disponibili:

- Codice transazione marca da bollo
- Ricevuta di pagamento

# 5 Portale MyPay (descrizione sezioni)pagamento oneri di istruttoria)

#### 5.1 Accesso pubblico al Portale PagoPa/MyPay

Si accede al portale attraverso il link seguente

https://pagaonline.regione.lazio.it/mypay4/cittadino/

Le principali sezioni (senza autenticazione in area riservata) sono

- Bacheca pagamenti
- Avvisi di pagamento
- Posizioni debitorie su precedente versione
- Pagamenti effettuati su precedente versione
- Carrello

In area riservata (con autenticazione SPID) si aggiungono

- Posizioni Aperte
- Storici transazioni
- Dati personali

#### 5.2 Accesso Area Riservata (opzionale)

L'accesso all'area Riservata consente di visualizzare tutte le posizioni associate al proprio codice fiscale

|                                                                                                    | Paga Marca da Bollo                                                                                                    | Posizioni debitorie su pre                                                                                                    | cedente versione Pagamenti effe                                                                                                    | ettuati su precedente versione | REGIONE<br>LAZIO<br>Accedi all'area personale |
|----------------------------------------------------------------------------------------------------|----------------------------------------------------------------------------------------------------|----------------------------------------------------------------------------------------------------|----------------------------------------------------------------------------------------------------|--------------------------------|-----------------------------------------------|
|                                                                                                    | 🖀 Bacheca pagamenti                                                                                                    | 🖹 Avvisi di pagamento                                                                                                    | Altre tipologie di pagamento                                                                                                    | Tarrello                       |                                               |
| 😭 Bacheca pa                                                                                                    | gamenti                                                                                                    |                                                                                                    |                                                                                                    |                                |                                               |
| Benvenuto s<br>Il portale dei Pagar<br>All'interno del Portale potr<br>Se accedi alla tua Area Per<br>effettuare pagament<br>i visualizzare lo storico<br>visualizzare lo storico<br>Se il codice Avviso/IUV in tu<br>la lunghezza del codi<br>i icodice Avviso inizia<br>clicca qui e puoi anche verili | u MyPay<br>menti della Pubblica Ammini<br>ai agire sia come utente Aute<br>sonale potrai:<br>i in modalità autenticata, tro<br>o dei pagamenti che hai effet<br>entuali posizioni debitorie ap<br>uo possesso non è presente:<br>ce IUV è di 15 cifre<br>per "0" (zero)<br>ficare la tua situazione debito | strazione<br>inticato sia come utente Non<br>verai alcuni campi pre-comp<br>tuato;<br>ierte, cioè in attesa di pagam<br>su questa piattaforma (MyP;<br>aria sulla precedente piattafc                                                                                                    | Autenticato.<br>liati;<br>ento.<br>ay) verifica quanto segue:<br>rma.                                                                                                    | lange<br>page                  | D<br>D<br>D                                   |
|                                                                                                    | REGIONE<br>LAZIO                                                                                                    | Accedi con le t                                                                                                    | ue credenziali                                                                                                    |                                |                                               |
|                                                                                                    |                                                                                                    |                                                                                                    |                                                                                                    |                                |                                               |
|                                                                                                    | A<br>SP<br>un<br>An<br>se<br>de<br>uti                                                                                                    | CCCESSO CON ULENZA S<br>CCCESSO CON ULENZA S<br>CID è il sistema di accesso che cr<br>i'dentità digitale unca, i servizi<br>ministrazione, sia centrale, sia<br>igià in possesso di un'identità a<br>igià in possesso di un'identità a<br>l'uo gestore. Se non hai ancora<br>lizzando il linka seguire: | PID<br>PID<br>Ionsente di utilizzare, con<br>onsente di utilizzare, con<br>inine della Pubblica<br>Iocale, e dei privati accreditati. Se<br>igitale, accedi con le credenziali<br>un'identità digitale, richiedila |                                |                                               |

Dopo l'autenticazione si arriva alla seguente pagina

|      |           |                                                  |                                                           |                                                  |                                  |           |                                                                                              |                                                                                          |                                                                                       |                                            |         | LAZ |   |
|------|-----------|--------------------------------------------------|-----------------------------------------------------------|--------------------------------------------------|----------------------------------|-----------|----------------------------------------------------------------------------------------------|------------------------------------------------------------------------------------------|---------------------------------------------------------------------------------------|--------------------------------------------|---------|-----|---|
| ≣™™  | γpā       | Iγ                                               | Pagamenti                                                 | Paga Marca da Bollo                              | Posizioni debit                  | orie su p | recedente versione                                                                           | Pagamenti effeti                                                                         | tuati su precedente                                                                   | versione                                   |         | 8   | • |
| 🗥 Ba | acheca p  | agamenti                                         | Posizioni aperte                                          | Storico transazi                                 | ioni 🖹 Avvisi d                  | li pagam  | ento 🛛 🌑 Altre tip                                                                           | pologie di pagament                                                                      | o 🏋 Carrello                                                                          | 🔓 Dati pe                                  | rsonali |     |   |
|      | *         | Bacheca                                          | pagament                                                  | i                                                |                                  |           |                                                                                              |                                                                                          |                                                                                       |                                            |         |     |   |
|      | 2         | Posizion<br>Visualizza l'e<br>pagamento          | <b>i aperte</b><br>Ienco dei tuoi dovut                   | <u>Visualizza i</u><br>ancora da pagare e pro    | tutti i dovuti ><br>cedi al loro |           | Storico trans<br>Visualizza l'elenco<br>con successo                                         | <b>azioni</b><br>dei pagamenti effet                                                     | Visualizza tutti i<br>tuati e di quelli non i                                         | <b>pagamenti &gt;</b><br>completati        |         |     |   |
|      | INI<br>No | FORMAZIONI<br>n è stata trovat                   | a nessuna posizione                                       | e debitoria aperta                               |                                  | INI<br>No | FORMAZIONI<br>n è stato trovato nesi                                                         | sun pagamento                                                                            |                                                                                       |                                            |         |     |   |
|      | ß         | Avvisi di  <br>Se hai ricevuti<br>dati che trovi | pagamento<br>o un avviso di pagar<br>nell'avviso e proced | ړ<br>nento compila i campi ri<br>i al pagamento. | Cerca avviso >                   | ۲         | Altre tipolog<br>pagamento<br>Se non disponi di u<br>pagamento sponta<br>effettuare, compila | r <b>ie di</b><br>un avviso di pagame<br>aneo, scegli un ente<br>a i campi richiesti e p | Ricerca altri<br>nto e desideri effett<br>e il tipo di pagamen<br>rocedi con il pagam | pagamenti ><br>tuare un<br>ito da<br>nento |         |     |   |

## 5.3 Ricerca Avvisi di pagamento

Nel Box "avvisi di pagamento" è possibile andare alla sezione di ricerca dei propri avvisi

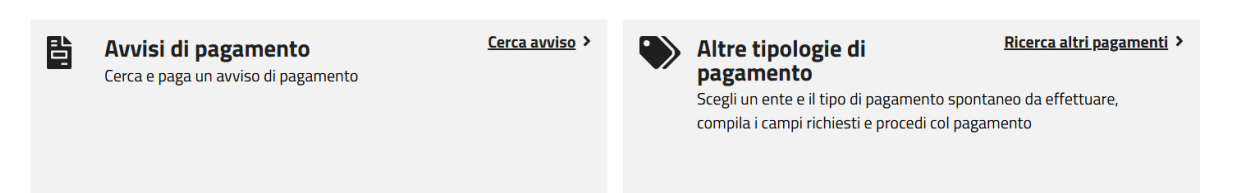

Inserendo codice Avviso/iuv e codice fiscale debitore è possibile trovare tutti gli avvisi di interesse

| ≡ pagoP9 mY       | ) <b>ay</b> Pag                           | gamenti Paga                                     | Marca da Bollo<br>neca pagamenti | Posizioni debitorie su pro  | ecedente versione  | Pagamenti effe<br>je di pagamento | ttuati su precedente versi | one Accedi all'are | REGIONE<br>LAZIO |
|-------------------|-------------------------------------------|--------------------------------------------------|----------------------------------|-----------------------------|--------------------|-----------------------------------|----------------------------|--------------------|------------------|
| Recheca pagamenti | Avvisi di p<br>Avvisi di j<br>Avvisi di j | agamento<br><b>pagamento</b><br>avviso di pagame | )<br>nto compila il seg          | uente form 🕑                |                    |                                   |                            |                    |                  |
| Cod               | lice avviso / IUV *                       |                                                  | Non                              | ho codice fiscale / partita | Codice fiscale / F | 'artita IVA destinatario a        | vviso*                     | Reset Cerca        |                  |

# 5.4 Carrello (solo autenticati)

| 1                                                                                                    |                                                                                                    |                                                                                                    |                                                                                                    |                                                                                                    |                                                                                                    |
|----------------------------------------------------------------------------------------------------|----------------------------------------------------------------------------------------------------|----------------------------------------------------------------------------------------------------|----------------------------------------------------------------------------------------------------|----------------------------------------------------------------------------------------------------|----------------------------------------------------------------------------------------------------|
|                                                                                                    | Carrello                                                                                                    |                                                                                                    |                                                                                                    |                                                                                                    |                                                                                                    |
| 0                                                                                                    | Inserimento dati                                                                                                    |                                                                                                    |                                                                                                    | Riepilogo                                                                                                    | <b>(</b> ) F                                                                                                    |
| In d<br>l'av                                                                                                    | questa pagina si possono g<br>uvviso di pagamento o elimi                                                                                                    | gestire i dovuti da pagare inse<br>nare il dovuto dal carrello.                                                                                                    | riti all'interno del carrello e tr                                                                                                    | amite il menu <b>Azioni</b> , cliccando sui tre puntin                                                                                                    | i, si avranno a disposizione le funzionalità per stampi                                                                                                    |
| i                                                                                                    | Dati del versant<br>Codice fiscale                                                                                                    | Email                                                                                                    |                                                                                                    |                                                                                                    |                                                                                                    |
|                                                                                                    | Dati aggiuntivi                                                                                                    |                                                                                                    | Clicca per aggiungere i dati a                                                                                                    | ggiuntivi del versante                                                                                                    |                                                                                                    |
| 1                                                                                                    | Dovuti intestati<br>Codice fiscale: PSICLD                                                                                                    | a: Claudio Pisu<br>68P221452F Email: claudio.pi                                                                                                    | su@laziocrea.it                                                                                                    |                                                                                                    |                                                                                                    |
|                                                                                                    |                                                                                                    | Beneficiario                                                                                                    | Tipo dovuto                                                                                                    | Causale del versamento                                                                                                    | Importo Azioni                                                                                                    |
|                                                                                                    | <b>(</b>                                                                                                    | Regione Lazio                                                                                                    |                                                                                                    |                                                                                                    | 10,00 € … ^                                                                                                    |
|                                                                                                    | Oggetto del pagam<br>Numero avviso<br>Intestatario avviso                                                                                                    | nento                                                                                                    |                                                                                                    |                                                                                                    |                                                                                                    |
|                                                                                                    | Dati aggiuntivi                                                                                                    |                                                                                                    | Clicca per aggiungere i dati ag                                                                                                    | giuntivi dell'intestatario                                                                                                    |                                                                                                    |
|                                                                                                    | Duciuggiuniciti                                                                                                    |                                                                                                    |                                                                                                    | 0                                                                                                    |                                                                                                    |
|                                                                                                    | Dati degianaw                                                                                                    |                                                                                                    |                                                                                                    | g                                                                                                    |                                                                                                    |
| Importo te                                                                                                    | otale del pagamento                                                                                                    | p: 10,00 €                                                                                                    |                                                                                                    | 9                                                                                                    |                                                                                                    |
| Importo to<br>Abbandona e                                                                                                    | cotale del pagamento                                                                                                    | o: 10,00 €                                                                                                    |                                                                                                    | ,                                                                                                    | Attualizza Stampa avviso pagamento Avan                                                                                                    |
| Importo t<br>Abbandona e<br>Scegli come pag<br>possibilità di effe                                                                                                    | svuota carrello<br>gare gli importi presenti nel cc                                                                                                    | D: 10,00 €<br>arrello, puoi procedere al pagar<br>agamento online.                                                                                                    | nento online oppure stampare                                                                                                    | o<br>l'avviso cartaceo e recarti in uno sportello abilita                                                                                                    | Attualizza Stampa avviso pagamento Avan<br>ato alla riscossione. La stampa dell'avviso non preclude la                                                                                                    |
| Importo t<br>Abbandona e<br>Scegli come page<br>possibilità di effo<br>Avviso car                                                                                                    | cotale del pagamento<br>svuota carrello<br>gare gli importi presenti nel ca<br>rettuare successivamente il p                                                                                                    | D: 10,00 €<br>arrello, puoi procedere al pagar<br>agamento online.                                                                                                    | nento online oppure stampare                                                                                                    | o<br>l'avviso cartaceo e recarti in uno sportello abilita<br>Pagamento online                                                                                                    | Attualizza <b>Stampa avviso pagamento Avan</b><br>ato alla riscossione. La stampa dell'avviso non preclude la                                                                                                    |
| Importo to<br>Abbandona e<br>Scegli come page<br>possibilità di effe<br>Avviso car<br>La stampa dell'a<br>a fianco del page                                                                                                    | svuota carrello<br>svuota carrello<br>gare gli importi presenti nel cc<br>iettuare successivamente il p<br>irtaceo<br>anviiso di pagamento può ess<br>amento.                                                                                                    | D: 10,00 € arrello, puoi procedere al pagar agamento online. ere effettuata dal pulsante azio                                                                                                    | nento online oppure stampare<br>oni, cliccando sui tre puntini                                                                        | o<br>l'avviso cartaceo e recarti in uno sportello abilita<br>Pagamento online<br>Potrai scegliere una delle modalità di pagar<br>home banking e altre) e identificare un istitu                                                                                                    | Attualizza Stampa avviso pagamento Avan<br>ato alla riscossione. La stampa dell'avviso non preclude la<br>nento online previste dal sistema pagoPA® (carta di cred<br>ito finanziario con il quale perfezionare il pagamento.                                                                                                    |
| Importo t<br>Abbandona e<br>Scegli come pag<br>possibilità di effo<br>Avviso cal<br>La stampa dell'a<br>a fianco del pag<br>Per scaricare l'av<br>Se son sei autenticat<br>Se non sei autent                                     | cotale del pagamento<br>svuota carrello<br>gare gli importi presenti nel co<br>rettuare successivamente il p<br>irtaceo<br>avviso di pagamento può essi<br>amento.<br>vviso è necessario che l'indiri<br>to (cioè hai fatto il login con 5                                                                                                    | b: 10,00 € arrello, puoi procedere al pagar agamento online. ere effettuata dal pulsante azieizzo mail sia verificato. SPID o EIJ il tuo indirizzo mail nu codice a tiarà richierto fil.                                                                                                    | nento online oppure stampare<br>oni, cliccando sui tre puntini<br>à già verificato.<br>Inserire il codice per                         | a<br>l'avviso cartaceo e recarti in uno sportello abilita<br>Pagamento online<br>Potrai scegliere una delle modalità di pagar<br>home banking e altre) e identificare un istitu<br>Potrai effettuare il pagamento tramite carta<br>PSP abilitati. In tal caso non è necessario ch                                                                                                    | Attualizza Stampa avviso pagamento Avan<br>ato alla riscossione. La stampa dell'avviso non preclude la<br>nento online previste dal sistema pagoPA® (carta di cred<br>to finanziario con il quale perfezionare il pagamento.<br>a di credito/debito o carte prepagate con uno qualsiasi do<br>e tu sia correntista di tali PSP.                                                                                                    |
| Importo t<br>Abbandona e<br>Scegli come pag<br>possibilità di effe<br>Avviso cal<br>La stampa dell'a<br>a fianco del paga<br>Per scaricare l'av<br>Se sei autenticat<br>Se non sei auten<br>un seguito potrai<br>pagamento, star | cotale del pagamento<br>svuota carrello<br>gare gli importi presenti nel co<br>fettuare successivamente il p<br>IrtaCEO<br>avviso di pagamento può essi<br>amento.<br>vviso è necessario che l'indiri<br>to (cioè hai featto il login con \$<br>niticato, ricetora il una mail cor<br>indirizzo mail.<br>i salvare il pdf dell'avviso, cor<br>mparlo e procedere al pagam | <ul> <li>D: 10,00 €</li> <li>arrello, puoi procedere al pagar<br/>agamento online.</li> <li>ere effettuata dal pulsante azio<br/>izzo mail sia verificato.</li> <li>SPID o CIE) il tuo indrizzo mail<br/>on codice et isarà richiesta di<br/>un codice et isarà richiesta di<br/>mpleto di Codice Avviso e QR-c<br/>ento con le seguenti modaltà</li> </ul> | nento online oppure stampare<br>oni, cliccando sui tre puntini<br>à già verificato.<br>inserire il codice per<br>ode necessari per il | a<br>l'avviso cartaceo e recarti in uno sportello abilita<br>Pagamento online<br>Potrai scegliere una delle modalità di pagar<br>home banking e altre) e identificare un istitu<br>Potrai effettuare il pagamento tramite carta<br>PSP abilitati. In tal caso non è necessario ch<br>Il sistema pagoPA% ti richiederà di compilar<br>l'anagrafica del soggetto versante. Successi<br>per effettuare il pagamento. | Attualizza Stampa avviso pagamento Avan<br>ato alla riscossione. La stampa dell'avviso non preclude la<br>nento online previste dal sistema pagoPA* (carta di cred<br>to finanziario con il quale perfezionare il pagamento.<br>a di credito/debito o carte prepagate con uno qualsiasi de<br>e tu sia correntista di tali PSP.<br>e l'anagrafica del soggetto intestatario e facoltativamen<br>vamente sarai reindirizzato sul portale della banca scelt |

In entrambi i casi (con o senza autenticazione), è possibile subito visualizzare il carrello con i pagamenti da effettuare. Si procede cliccando su AVANTI per procedee al pagamento (vedere cap. 6)

#### 5.5 Pagamento Avvisi di pagamento

Dopo aver generato dalla pagina dei pagamenti di OPENEGNIO il Codice Avviso/IUV, è possibile procedere al pagamento (anche accedendo al carrello – **vedere capitolo 6**)

#### 5.6 Codice Avviso/IUV non presente MyPay (generato in vecchia piattaforma)

Nel caso in cui:

- la lunghezza dello IUV si di 15 cifre
- Codice Avviso inizi per "0" (zero)

Su MyPay è possibile verificare la situazione debitoria sulla precedente piattaforma andando nell'apposita sezione. Contattare l'assistenza Opengenio nel caso il pagamento effettuato sulla vecchia pattaforma non risultasse disponibile sulla pratica

- 6 Portale MyPay (pagamento oneri di istruttoria)
- 6.1 Step 2 inserire riferimenti email del pagatore

#### A questo indirizzo verranno inviate le notifiche

| PagoPA S.p.A. |                                                                              | Accedi    |
|---------------|------------------------------------------------------------------------------|-----------|
| pagoPA        |                                                                              | 16,00 € ႃ |
|               | Inserisci la tua email<br>Riceverai l'esito del pagamento a questo indirizzo |           |
|               | Indirizzo email                                                              |           |
|               | Ripeti di nuovo                                                              |           |
|               | Indietro Continua                                                            |           |
|               |                                                                              |           |

#### 6.2 Step 3 – selezionare metodo di pagamento

Selezionare il metodi di pagamento tra quelli disponibili

| PagoPA S.p.A. |                                                                                                    |    | Accedi    |
|---------------|----------------------------------------------------------------------------------------------------|----|-----------|
| pagoph        |                                                                                                    |    | 16,00 € 🛒 |
|               | Come vuoi pagare?                                                                                              |    |           |
|               | Per saperne di più sui metodi e i costi applicati dai gestori aderenti, visita la pagina<br>Trasparenza Costi. |    |           |
|               | Carta di credito o debito                                                                                      | `` |           |
|               |                                                                                                    | 1  |           |
|               | ww Apple Pay                                                                                                   | >  |           |
|               | BANCOMAT Pay                                                                                                   | >  |           |
|               | 🔯 🛛 Conto Banca Popolare di Sondrio                                                                            | >  |           |
|               | 2P Conto BancoPosta                                                                                            | >  |           |
|               | Conto BancoPosta Impresa                                                                                       | >  |           |

# 6.3 Step 4 – inserire dati metodo pagamento

| 16,00 | € | Ħ |
|-------|---|---|
|       |   |   |

#### Inserisci i dati della carta

| Numero carta                                    |          |
|-------------------------------------------------|----------|
| 0000 0000 0000 0000                             |          |
| — Scadenza ———————————————————————————————————— | CW       |
| – Intestata a<br>Nome riportato sulla carta     |          |
|                                                 |          |
| Indietro                                        | Continua |

## 6.4 Step 5- completare pagamento

| lotale                                       | 16,50 €    |
|----------------------------------------------|------------|
| Paga con                                     |            |
| ••••• <b>5008</b><br>12/26                   | ✓ Modifica |
| Commissione                                  | Ō          |
| 0,50 €<br>Applicata da Intesa Sanpaolo S.p.A | 🖍 Modifica |
| 🗹 Invia esito a                              |            |
|                                              |            |

Alla conclusione verrà visualizzata schermata di conferma.

# 6.5 Step 6 - Ricevuta di pagamento

La ricevuta di pagamento MyPay, il cui link verrò inviato alla casella di posta indicata all'inizio del processo di pagamento con una forma del tipo :

| MyPay - Portale dei Pagamenti: Ricevuta Pagamento                                            |           |                 |                      |                       |          |         |
|----------------------------------------------------------------------------------------------|-----------|-----------------|----------------------|-----------------------|----------|---------|
| mypay                                                                                        | ٢         | ← Rispondi      | 🖒 Rispondi a tutti   | $\rightarrow$ Inoltra | 1        |         |
|                                                                                              |           |                 |                      | lunedì 2              | 8/04/202 | 5 15:52 |
| Inizia il tuo messaggio Rispondi a tutti con: Ecco la ricevuta. Cordiali saluti. Pagamento e | ffettuato | . i) Feedbac    | k                    |                       |          |         |
| Gentile Utente,                                                                              |           |                 |                      |                       |          |         |
| Si informa il cittadino che è disponibile l'esito del pagamento da lei effettuato.           | Segua i   | il link di segu | ito per visualizzare | la ricevuta t         | elemat   | ica.    |
| Esito pagamento: eseguito con successo                                                       |           |                 |                      |                       |          |         |
| https://testpagaonline.regione.lazio.it/mypay4/apioperatore/public/landing/rf3               | ?id=e57   | 7eb5540add4     | 17f424790d441344     | <u>653f94f</u>        |          |         |
| Attenzione: messaggio generato automaticamente da indirizzo mail non presidi                 | iato; ev  | ventuali rispo  | ste verranno ignora  | ite.                  |          |         |

Ha la forma seguente:

| Ø                                                                                                    | RICEVUTA TELEMATICA PAGAMENTO<br>Stampata in data: 29/04/2025 16:04:37 |               |          |                                                                        |                                                                                                    |            |       |
|----------------------------------------------------------------------------------------------------|------------------------------------------------------------------------|---------------|----------|------------------------------------------------------------------------|----------------------------------------------------------------------------------------------------|------------|-------|
| IMPORTO TOTALE PAGATO:<br>CODICE CONTESTO<br>ID UNIVOCO VERSAMENTO:<br>DOMINIO ENTE:<br>RIFERIMENTO RICHIESTA: | 108,43<br>801434905813001125<br>00112500000<br>80143490581<br>e57      | 0000040183-00 | 005      | ESITO:<br>DATA RICHIESTA:<br>DATA RICEVUTA:<br>IDENTIFICATIVO RICEVUTA | Pagamento eseguito<br>28/04/2025 15:50:10<br>28/04/2025 15:51:00<br>02/04670f66o4a2fb2a7468b73533c94 |            |       |
| ENTE BENEFICIARIO                                                                                              | •                                                                      |               |          | SOGGETTO INTEST                                                        | TATARIO                                                                                              |            |       |
| DENOMINAZIONE:                                                                                                 | Regione Lazio                                                          |               |          | ANAGRAFICA:                                                            |                                                                                                    |            |       |
| TIPO:                                                                                                    | G                                                                      |               |          | TIPO:                                                                  | F                                                                                                    |            |       |
| CODICE UNIVOCO:                                                                                                | 80143490581                                                            |               |          | CODICE UNIVOCO:                                                        |                                                                                                    |            |       |
| NAZIONE:                                                                                                    | п                                                                      | PROVINCIA:    | RM       | EMAIL:                                                                 |                                                                                                    |            |       |
| LOCALITÀ:                                                                                                    | ROMA                                                                   |               |          | NAZIONE:                                                               | IT                                                                                                   | PROVINCIA: | RM    |
| INDIRIZZO:                                                                                                    | via r. r. garibaldi                                                    |               |          | LOCALITÀ:                                                              | Roma Capitale                                                                                        |            |       |
| CIVICO:                                                                                                    | 7                                                                      | CAP:          | 00100    | INDIRIZZO:                                                             |                                                                                                    |            |       |
| DENOMINAZIONE UNITÀ<br>OPERATIVA:                                                                              |                                                                        |               |          | CIVICO:                                                                | 27                                                                                                   | CAP:       | 00142 |
| OPERATIVA:                                                                                                    |                                                                        |               |          | $\sim C$                                                               |                                                                                                    |            |       |
| ISTITUTO ATTESTAN                                                                                              | ITE                                                                    |               |          | SOGGETTO VERSA                                                         | NTE                                                                                                  |            |       |
| DENOMINAZIONE:                                                                                                 | BANCA SELLA S.P.A.                                                     |               |          | ANAGRAFICA:                                                            |                                                                                                    |            |       |
| TIPO:                                                                                                    | G                                                                      |               |          |                                                                        | F                                                                                                    |            |       |
| CODICE UNIVOCO:                                                                                                | SELBIT2B                                                               |               |          | CODISIL UNIVOCO:                                                       |                                                                                                    |            |       |
| NAZIONE:                                                                                                    |                                                                        | PROVINCIA:    |          | EMAIL                                                                  |                                                                                                    |            |       |
| LOCALITÀ:                                                                                                    |                                                                        |               |          | NAZIONE:                                                               |                                                                                                    | PROVINCIA: |       |
| INDIRIZZO:                                                                                                    |                                                                        |               | N'7      | COCALITÀ:                                                              |                                                                                                    |            |       |
| CIVICO:                                                                                                    |                                                                        | CAR           |          | INDIRIZZO:                                                             |                                                                                                    |            |       |
| DENOMINAZIONE UNITÀ<br>OPERATIVA:                                                                              |                                                                        |               | ``       | CIVICO:                                                                |                                                                                                    | CAP:       |       |
| OPERATIVA:                                                                                                    |                                                                        | ~ C           | <u>۲</u> |                                                                        |                                                                                                    |            |       |

# 7 Pagamento su altri canali

#### 7.1 Stampa Avviso di Pagamento per altri PSP

Nel carrello o nella ricerca degli avvisi di pagamento, effettuando "Stampa Avviso Pagamento" si ottiene l'avviso seguente, con il quale è possibile pagare nelle modalità descritte su altri PSP diversi da Home banking e portale MyPay già descritti:

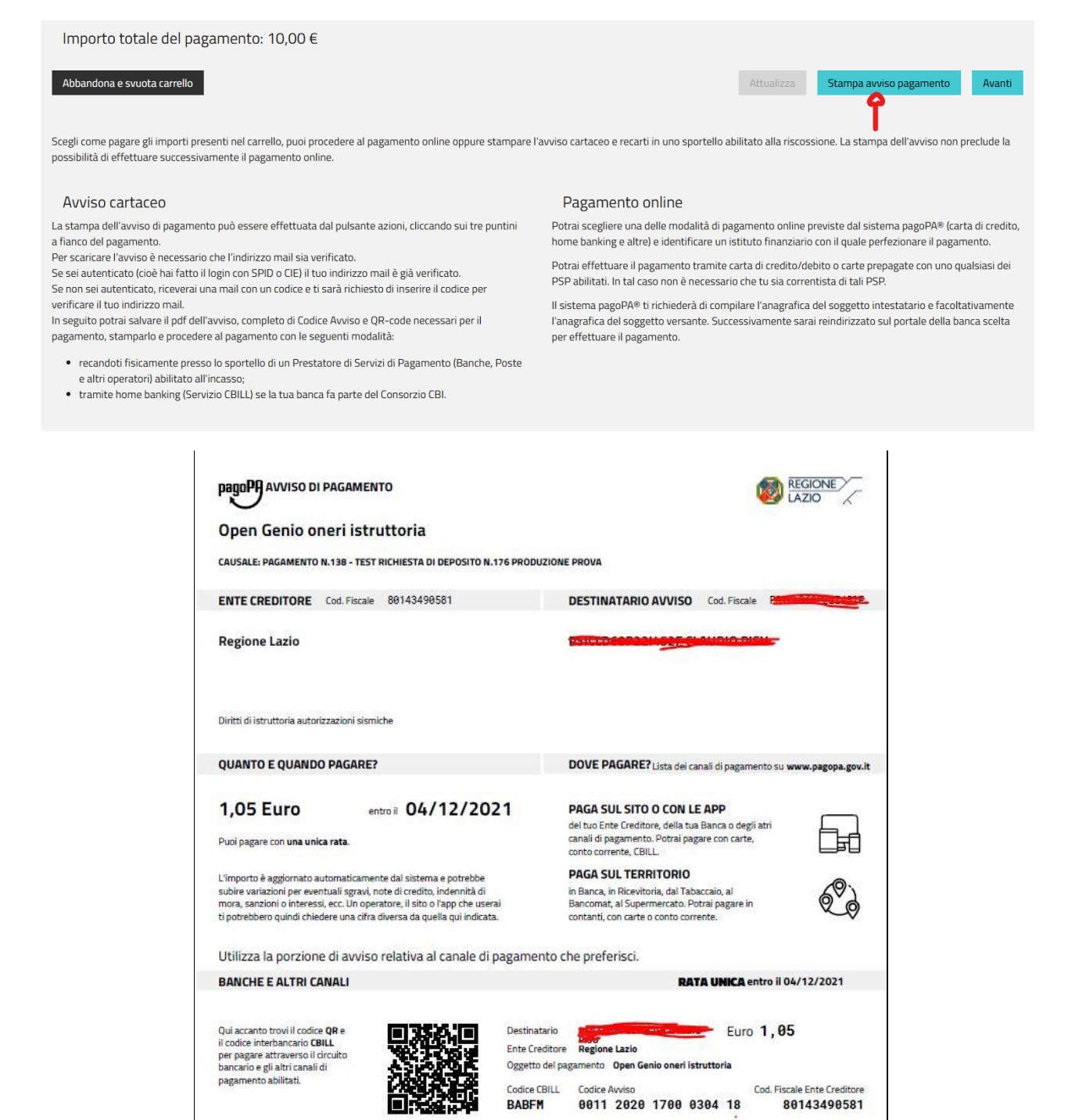

# 7.2 Home Banking

Gli Oneri di istruttoria possono essere pagati tramite *Home banking* del proprio istituto di credito <u>solamente</u> <u>se l'istituto ha aderito al circuito PagoPA</u>. Il pagamento in questo caso è possibile accedendo alla sezione PagoPA/CBILL del proprio istituto di credito indicando normalmente

In questo caso è necessario INDICARE nell'apposita sezione CBILL/PAGOPA:

- Ente Creditore (Beneficiario del pagamento): Regione Lazio
- Codice Fiscale Ente creditore/beneficiario = 80143490581
- Codice Avviso (visibile su pagina dei pagamenti OPENGENIO)

Nel caso fosse richiesto

- Codice SIA/CBILL = BABFM
- Codice fiscale debitore: Codice fiscale del titolare della pratica